| CRÉER UNE CLASSIFICATION EMBOITÉE AVEC PHYLOGÈNE<br>- LA PLACE DE L'ESPÈCE HUMAINE -                                                                                                    |
|----------------------------------------------------------------------------------------------------|
|                                                                                                    |
| Sur votre tablette, lancer le logiciel " <b>PHYLOGENE</b> ".                                                                                                    |
| Den bas de l'écran, dans la barre " <i>Sélectionner une collection</i> ", ouvrir le volet déroulant et sélectionner " <b>Primates Collège</b> ". Puis cliquer sur OK                                                                                                    |
| 2 Cliquer sur l'outil <b>Matrice</b> puis sélectionner les caractères suivants : <sup>Obergrapprochées</sup><br>Orbites fermées<br>Poils                                                                                                    |
| Cliquer ensuite sur les animaux à étudier (voir votre tiche activité).                                                                                                    |
| Remplir le tableau en déterminant, pour chaque animal, quel(s) caractère(s) il possède. Pour ce faire, <b>cliquer sur chaque case</b> du tableau et s'aider des photos qui apparaissent en bas à droite de l'écran.                                                                                                    |
| Le bouton Montrer les états en bas de l'écran peut vous aider à obtenir plus d'informations sur chaque caractère.                                                                                                    |
| 5 Une fois le tableau rempli, cliquer sur <u>Vérifier</u> Si le tableau comporte des erreurs, les cases con-<br>cernées seront entourées de rouge. Corriger les réponses puis cliquer sur <u>Vérifier</u> , jusqu'à ce que le<br>tableau soit correct.                                                                                                    |
| 6 Choisir l'outil <b>Établir des parentés</b> vigues cliquer sur l'icône <b>Afficher les boites</b> of the boîtes en bas à gauche de l'écran.                                                                                                    |
| 7 Cliquer sur chaque caractère du tableau pour le faire apparaitre dans la classification emboitée.                                                                                                    |
|                                                                                                    |
| CRÉER UNE CLASSIFICATION EMBOITÉE AVEC PHYLOGÈNE                                                                                                    |
| - LA PLACE DE L'ESPÈCE HUMAINE -                                                                                                    |
|                                                                                                    |
| Sur votre tablette, lancer le logiciel " <b>PHYLOGENE</b> ".                                                                                                    |
| Den bas de l'écran, dans la barre " <i>Sélectionner une collection</i> ", ouvrir le volet déroulant et sélectionner " <b>Primates Collège</b> ". Puis cliquer sur OK                                                                                                    |
| 2 Cliquer sur l'outil <b>Matrice</b> puis sélectionner les caractères suivants : Narines rapprochées<br>Orbites fermées<br>Pois                                                                                                    |
| 3 Cliquer ensuite sur les animaux à étudier (voir votre fiche activité).                                                                                                    |
| <ul> <li>Remplir le tableau en déterminant, pour chaque animal, quel(s) caractère(s) il possède.</li> <li>Pour ce faire, cliquer sur chaque case du tableau et s'aider des photos qui apparaissent en bas à droite de l'écran.</li> <li>Le bouton Montrer les états en bas de l'écran peut vous aider à obtenir plus d'informations sur chaque</li> </ul> |
| caractère.<br>5 Une fois le tableau rempli, cliquer sur <u>Vérifier</u> Si le tableau comporte des erreurs, les cases con-<br>cernées seront entourées de rouge. Corriger les réponses puis cliquer sur <u>Vérifier</u> , jusqu'à ce que le<br>tableau soit correct.                                                                                      |
| 6 Choisir l'outil <b>Établir des parentés</b> vipuis cliquer sur l'icône <b>Afficher les boites</b> of tes boîtes en bas à gauche de l'écran.                                                                                                    |
| 😚 Cliquer sur chaque caractère du tableau pour le faire apparaitre dans la classification emboitée.                                                                                                    |

MN

•

.